How to determine if your computer's Agere Lucent Modem is defective or has improper drivers and how to fix it.

© 2005 Cyberpower, Inc. All Rights Reserved by: gret tiangco v1.02 Here are tips on what to try first:

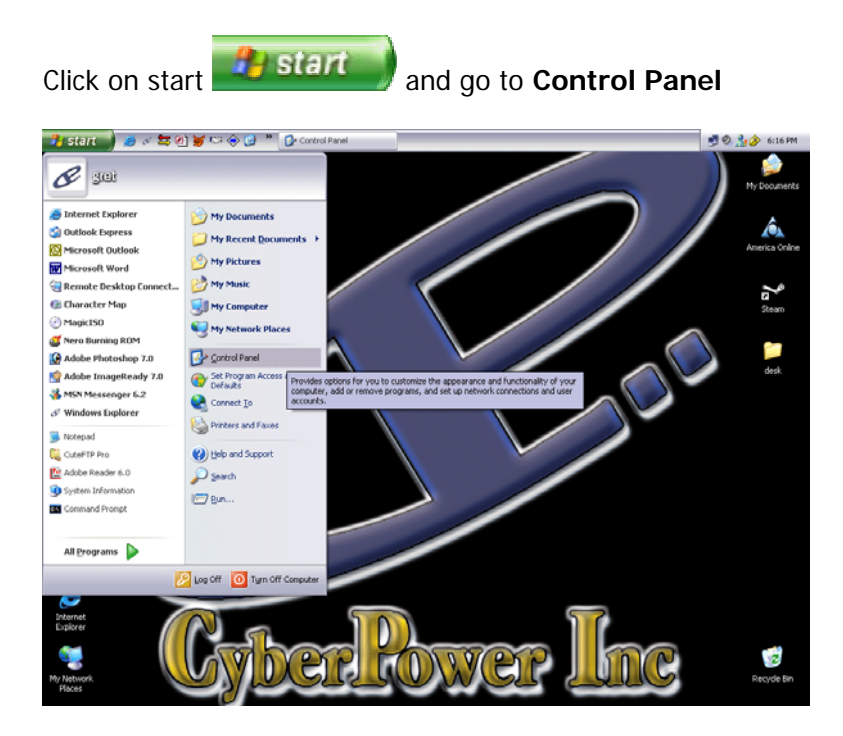

Control Panel window will open and click on Switch to Classic View

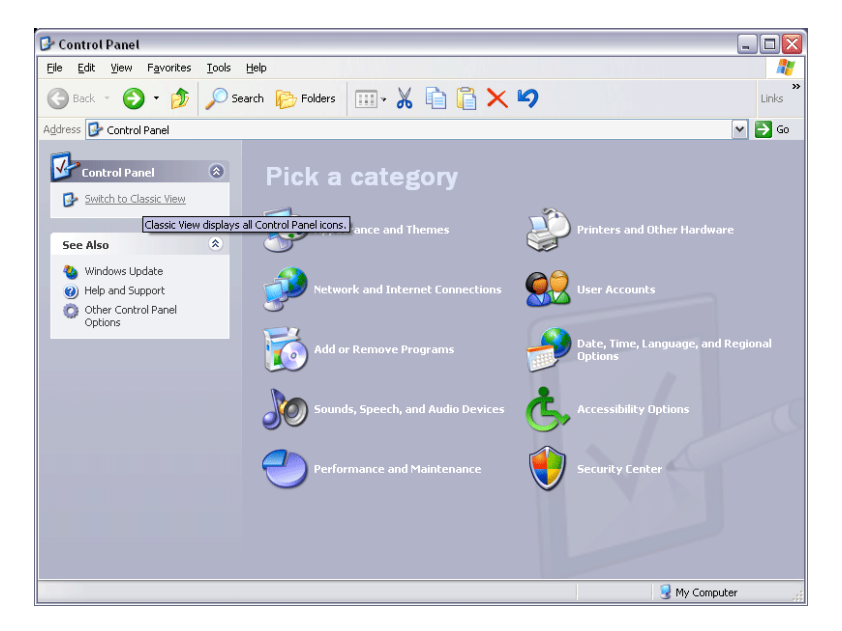

Your **Control Panel** will switch into a different view and look for **Phone and Modem Options** 

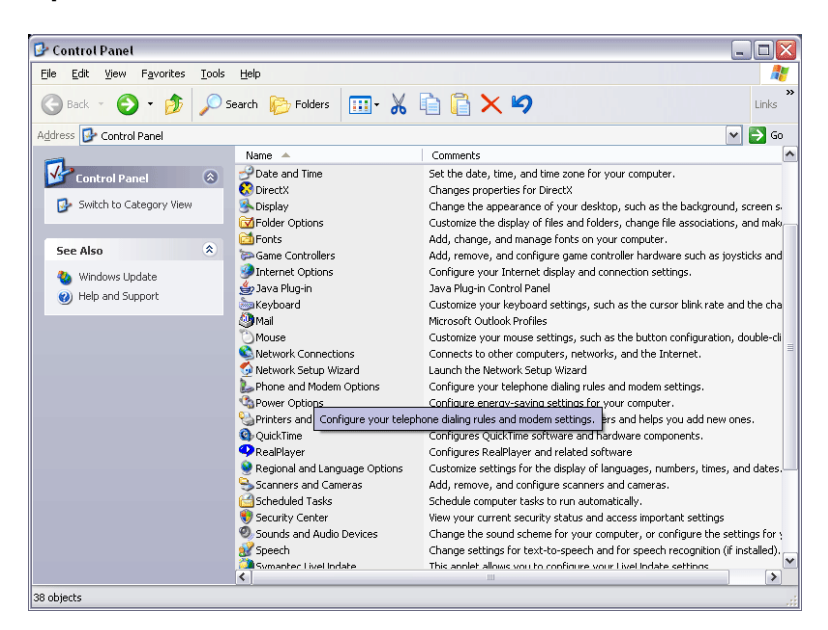

The Phone and Modem Options window will open

| hone and Modem                 | Options ?                                                                           |
|--------------------------------|-------------------------------------------------------------------------------------|
| Dialing Rules Moder            | ns Advanced                                                                         |
| The list belo<br>location fror | w displays the locations you have specified. Select the<br>n which you are dialing. |
| Location                       | Area Code                                                                           |
| My Location                    | 626                                                                                 |
|                                | New Edit Delete                                                                     |
|                                | OK Cancel Apply                                                                     |

Click on **Modems** and it will show the modems installed in your computer

| Phone and Modem Options             | ? 🔀                       |
|-------------------------------------|---------------------------|
| Dialing Rules Modems Advanced       |                           |
| The following modems are installed: |                           |
| Modem                               | Attached To               |
| Agere Systems PCI Soft Modem        | COM3                      |
| Add                                 | lemove <u>P</u> roperties |
| ОК                                  | Cancel Apply              |

Click on Properties and Agere Systems PCI Soft Modem Properties should pop up

| Agere Systems PCI Soft Modem Properties 🛛 🔹 👔 |                                                                                                    |        |                |          |               |          |
|-----------------------------------------------|----------------------------------------------------------------------------------------------------|--------|----------------|----------|---------------|----------|
| General                                       | Modem Diagn                                                                                                    | ostics | Advanced       | Driver   | Resources     |          |
|                                               | Agere Systems                                                                                                    | PCI So | oft Modem      |          |               |          |
|                                               | Device type:                                                                                                    | м      | odems          |          |               |          |
|                                               | Manufacturer:                                                                                                    | Ag     | gere           |          |               |          |
|                                               | Location:                                                                                                    | P      | CI Slot 4 (PCI | bus 0, d | evice 11, fun | ction 0) |
| This<br>If you<br>start                       | Device status This device is working properly. If you are having problems with this device, click Troubleshoot to start the troubleshooter. |        |                |          |               |          |
| Device                                        | usage:<br>is device (enable)                                                                                                    |        |                |          | oubleshoot    |          |
| Osedi                                         |                                                                                                    |        |                |          |               |          |
|                                               |                                                                                                    |        |                |          | к             | Cancel   |

## Click on **Diagnostics**

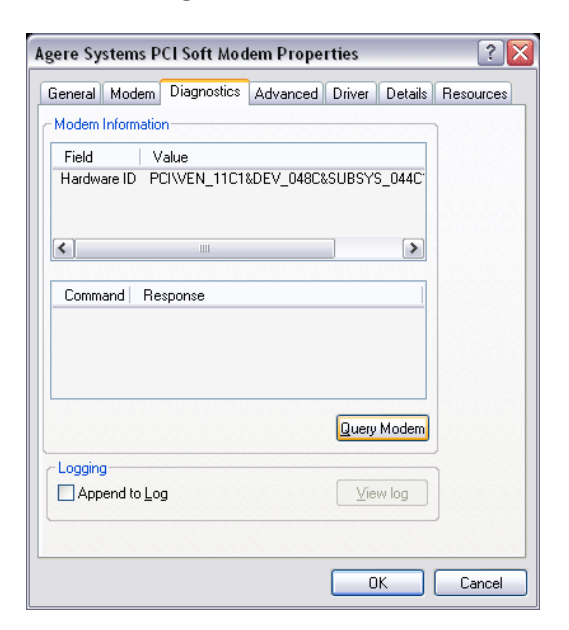

Click on Query Modem and a small window should appear

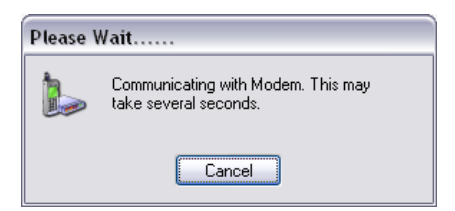

If your modem fails the diagnostic, you will receive this message, click **OK** 

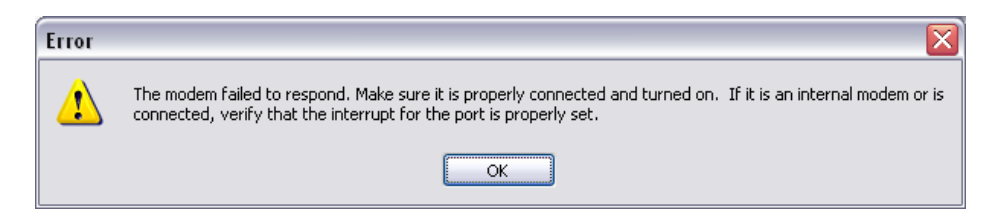

Click on **Driver** tab and click on **Update Driver**...

| Agere Systems PCI Soft Modem Properties                                                           | ? 🛛                                  |
|---------------------------------------------------------------------------------------------------|--------------------------------------|
| General Modem Diagnostics Advanced Driver                                                         | Details Resources                    |
| Agere Systems PCI Soft Modem                                                                      |                                      |
| Driver Provider: Agere                                                                            |                                      |
| Driver Date: 2/14/2003                                                                            |                                      |
| Driver Version: 2.1.25.0                                                                          |                                      |
| Digital Signer: Not digitally signed                                                              |                                      |
| Driver Details To view details about the dr                                                       | iver files.                          |
| Update Driver To update the driver for this                                                       | device.                              |
| <u>Roll Back Driver</u><br><u>If the device fails after upda</u><br>back to the previously instal | ting the driver, roll<br>led driver. |
| Uninstall To uninstall the driver (Adva                                                           | inced).                              |
|                                                                                                   | Cancel                               |

The Hardware Update Wizard should pop up, select No, not this time and click Next

| Hardware Update Wizard |                                                                                                    |  |  |
|------------------------|----------------------------------------------------------------------------------------------------|--|--|
|                        | Welcome to the Hardware Update<br>Wizard                                                                                                    |  |  |
|                        | Windows will search for current and updated software by<br>looking on your computer, on the hardware installation CD, or on<br>the Windows Update Web site (with your permission).<br><u>Read our privacy policy</u> |  |  |
|                        | Can Windows connect to Windows Update to search for<br>software?                                                                                                    |  |  |
|                        | ○ Yes, this time only                                                                                                    |  |  |
|                        | Yes, now and every time I connect a device                                                                                                    |  |  |
|                        | O No, not this time                                                                                                    |  |  |
|                        |                                                                                                    |  |  |
|                        | Click Next to continue.                                                                                                    |  |  |
|                        | < <u>Back</u> Next > Cancel                                                                                                    |  |  |

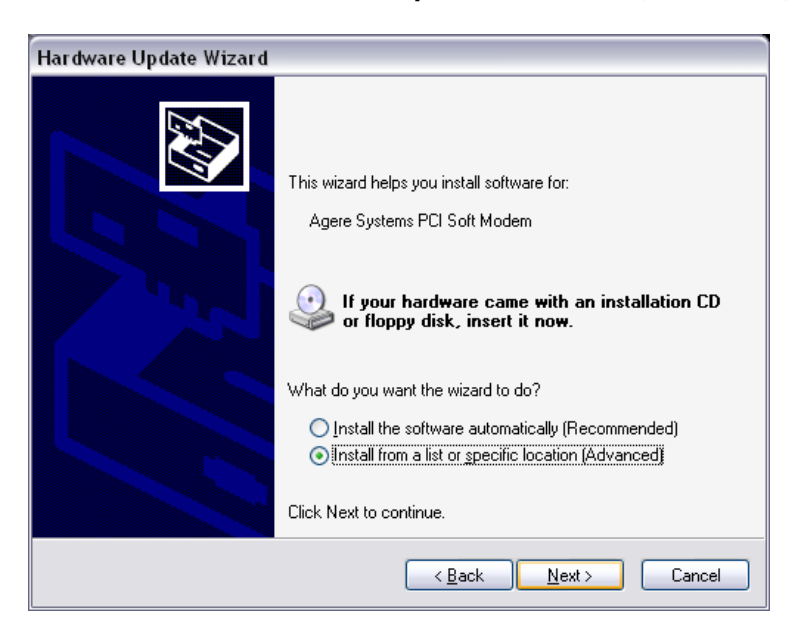

Select Install from a list or specific location (Advanced) and click Next

Select Don't search. I will choose the driver to install. and click Next

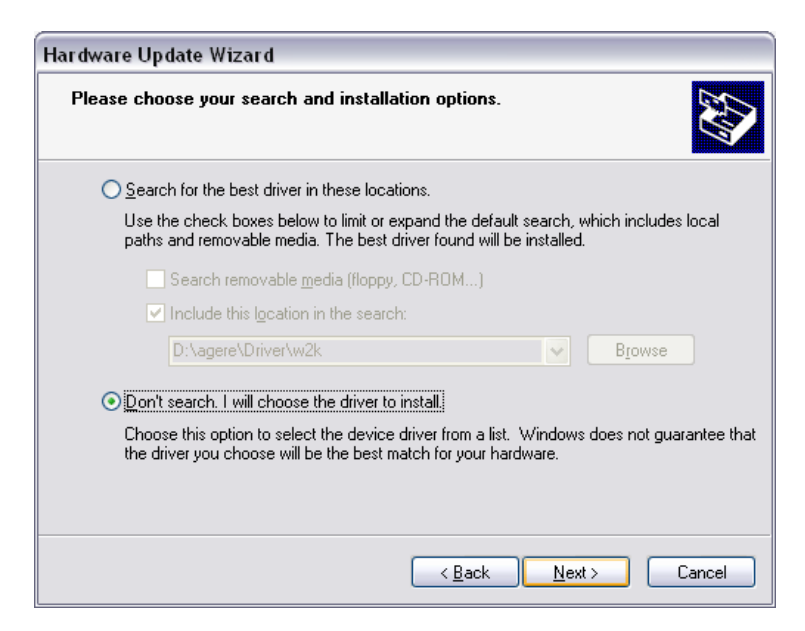

Your modem type will be your next screen and click on Have Disk...

| Hardware Update Wizard                                                                                                    |
|----------------------------------------------------------------------------------------------------|
| Install New Modem<br>Please select the modem you want to install.                                                                   |
| Select the manufacturer and model of your modem. If your modem is not listed, or if you have an installation disk, click Have Disk. |
| Show compatible hardware                                                                                                    |
| Models                                                                                                    |
| Agere Systems PCI Soft Modem                                                                                                    |
| This driver is digitally signed.       Have Disk         Tell me why driver signing is important                                    |
| < <u>B</u> ack <u>N</u> ext > Cancel                                                                                                |

This should be the next window that pops up insert your modem driver cd, close any autorun or installer that pops up after you have inserted the cd and just click on **Browse**...

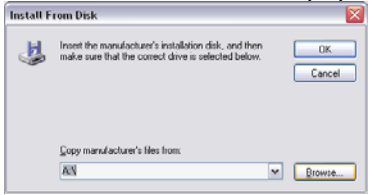

Depending on what driver cd you have received, all you need to do is click on the drop-down menu and find the cd drive where your modem driver cd is located. If you have a folder for winxp and win2k, select the win2k folder. If you have a folder for both win2kxp, then select that folder

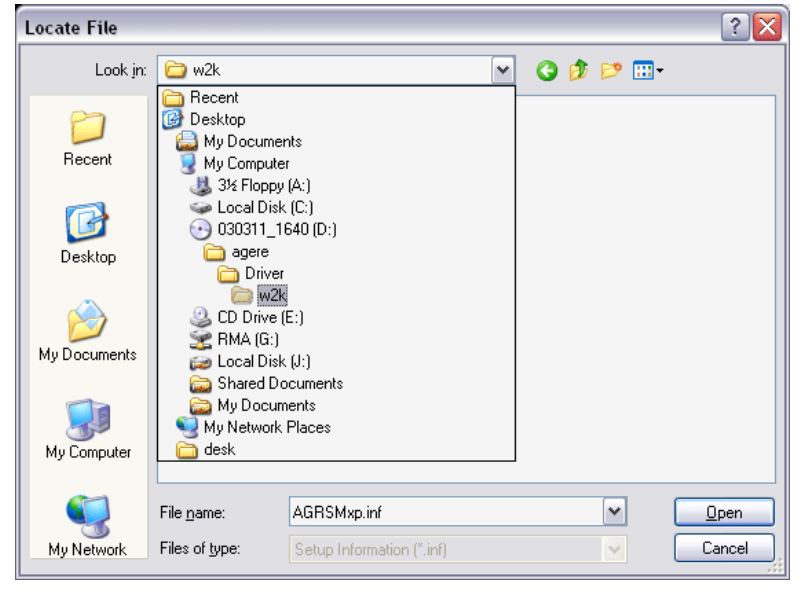

Click on AGRSMxp and click Open

| Locate File  |                    |                           |   |     |                  | ? 🗙          |
|--------------|--------------------|---------------------------|---|-----|------------------|--------------|
| Look jn:     | 🚞 w2k              |                           | ~ | G 🤌 | <del>ب 🔝</del> 👏 |              |
| 0<br>Recent  | AGRSMxp.inf        |                           |   |     |                  |              |
| Desktop      |                    |                           |   |     |                  |              |
| My Documents |                    |                           |   |     |                  |              |
| My Computer  |                    |                           |   |     |                  |              |
| <b></b>      | File <u>n</u> ame: | AGRSMxp.inf               |   |     | ~                | <u>O</u> pen |
| My Network   | Files of type:     | Setup Information (*.inf) |   |     | ~                | Cancel       |

You will return to the previous screen with the path you have chosen for your modem, click  $\ensuremath{\textbf{Ok}}$ 

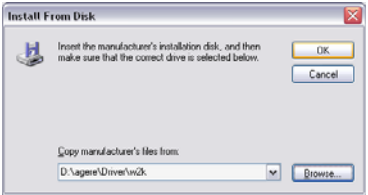

You will then be brought back to the **Hardware Update Wizard**. Notice that the driver is not digitally signed, there may be a pop-up window that will warn you about the driver not being digitally signed. From there you will click on **Continue Anyway...** 

| Hardware Update Wizard                                                              |                                                          |
|-------------------------------------------------------------------------------------|----------------------------------------------------------|
| Install New Modem<br>Please select the modem you want to insta                      | al. 🐼                                                    |
| Select the manufacturer and model of y<br>have an installation disk, click Have Dis | our modem. If your modem is not listed, or if you<br>ik. |
| ✓ Show compatible hardware                                                          |                                                          |
| Models                                                                              |                                                          |
| Agere Systems PCI Soft Modem<br>Agere Systems PCI Soft Modem                        |                                                          |
| This driver is not digitally signed!<br>Tell me why driver signing is important     | Have Disk                                                |
|                                                                                     | < <u>B</u> ack <u>Next</u> Cancel                        |

Your modem driver will start to install

| Hardware Update Wizard                    |                                      |
|-------------------------------------------|--------------------------------------|
| Please wait while the wizard installs the | e software                           |
| Agere Systems PCI Soft Modem              |                                      |
| agrsmdel.exe<br>To C:\WINDOWS             |                                      |
| (************                             |                                      |
|                                           | < <u>B</u> ack <u>N</u> ext > Cancel |

After the Hardware Update Wizard completes the installation, click on Finish to close the Hardware Update Wizard

| Hardware Update Wizard |                                                      |  |  |
|------------------------|------------------------------------------------------|--|--|
|                        | Completing the Hardware Update<br>Wizard             |  |  |
|                        | The wizard has finished installing the software for: |  |  |
|                        | Agere Systems PCI Soft Modem                         |  |  |
|                        | Click Finish to close the wizard.                    |  |  |
|                        | < Back Finish Cancel                                 |  |  |

Now back to your **Agere Systems PCI Soft Modem Properties** window, you will go back to the **Diagnostics** tab

| Agere Systems PCI Soft Modem Properties 🛛 👔 🔯 |                                                                                              |  |  |  |
|-----------------------------------------------|----------------------------------------------------------------------------------------------|--|--|--|
| General Modem Diagn                           | ostics Advanced Driver Details Resources                                                     |  |  |  |
| Agere Systems                                 | PCI Soft Modern                                                                              |  |  |  |
| Driver Provider:                              | Agere                                                                                        |  |  |  |
| Driver Date:                                  | 2/14/2003                                                                                    |  |  |  |
| Driver Version:                               | 2.1.25.0                                                                                     |  |  |  |
| Digital Signer:                               | Not digitally signed                                                                         |  |  |  |
| Driver Details                                | To view details about the driver files.                                                      |  |  |  |
| Update Driver                                 | To update the driver for this device.                                                        |  |  |  |
| <u>Roll Back Driver</u>                       | If the device fails after updating the driver, roll back to the previously installed driver. |  |  |  |
| <u>U</u> ninstall                             | To uninstall the driver (Advanced).                                                          |  |  |  |
|                                               | Close                                                                                        |  |  |  |

Click on Query Modem again

| Agere Systems PCI Soft Modem Prope | erties           | ? 🔀    |
|------------------------------------|------------------|--------|
| General Modem Diagnostics Advanced | Driver Resources |        |
| - Modem Information                |                  |        |
| Field Value                        |                  |        |
| Hardware ID PCI/VEN_11C1&DEV_0480  | %SUBSYS_044C     |        |
|                                    |                  |        |
| < ]                                | >                |        |
| Command Bassansa                   |                  |        |
| Commanu Response                   | I                |        |
|                                    |                  |        |
|                                    |                  |        |
|                                    |                  |        |
|                                    | Query Modem      |        |
| Logging                            |                  |        |
| Append to Log                      | <u>V</u> iew log |        |
| L                                  | ]                |        |
|                                    |                  |        |
|                                    | Close            | Cancel |

Windows will communicate with the modem again

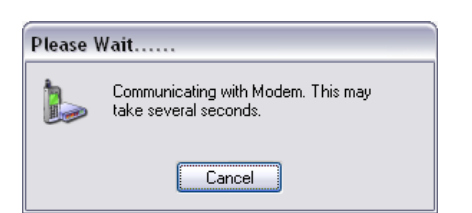

If you have followed the instructions correctly, you will see something similar to this window below. Then click **Close** to exit and close all existing windows.

| Agere Systems PCI Soft Modem Properties 🛛 🔹 👔 |             |              |          |                      |        |
|-----------------------------------------------|-------------|--------------|----------|----------------------|--------|
| General Modem                                 | Diagnostics | Advanced     | Driver   | Resources            |        |
| - Modem Information                           | on          |              |          |                      |        |
| Field                                         | /alue       |              |          |                      |        |
| Hardware ID F                                 | CIWEN_11C1  | &DEV_048C    | SUBS'    | /S_044C <sup>-</sup> |        |
| <                                             |             |              |          | >                    |        |
| Command                                       | Response    |              |          |                      |        |
| ATQ0V1E0                                      | Success     | andurou 1 (  |          |                      |        |
| AT+FCLASS=?                                   | 0,1,8       | eauyiev. i.u |          |                      |        |
| AT#CLS=?                                      | COMMAND N   | IOT SUPPOR   | RTED     | >                    |        |
|                                               |             |              | Que      | y Modem              |        |
| Logging                                       |             |              |          |                      |        |
| Append to Lo                                  | g           |              | <u> </u> | ew log               |        |
|                                               |             |              |          |                      |        |
|                                               |             |              |          | lose                 | Cancel |

Congratulations! You have installed your modem drivers properly.